### **INSTRUCTIONS FOR PARENTS & STUDENTS**

Dear Parents / Students

Our Teachers will interact with students via a web app – "Google Meet" and Online study materials will also be uploaded on School website for E-Learning. Please read the following instructions thoroughly:-

## **TO DOWNLOAD & INSTALL GOOGLE MEET (FOR SMART PHONE)**

- 1. Download & Install "Google Meet" App from Google Play Store.
- 2. Sign in with any Gmail account. (If not available, create one)

## HOW TO JOIN CLASS VIA SMART PHONE

- 3. Open Google Meet app and click on meeting code tab & enter meeting code sent by subject teachers on your whatsapp group <u>OR</u> just tap on link that you will receive on your Whatsapp group.
- 4. Click on "Ask to join" button and teacher will admit you for the Class.
- 5. <u>Switch off the video and audio button by pressing on the icon of video and audio before joining a meeting.</u>
- 6. For more details you can also search video on YouTube by typing "How to use Google Meet".

## FOR PC & LAPTOP TO JOIN CLASS

- 1. Open any web browser and type https://meet.google.com
- 2. Click on Join option by 'Enter meeting code' received from the Teachers through Whatsapp Group.

## **INSTRUCTIONS FOR JOINING WHATSAPP GROUP**

- You will get Class wise "Invite Link" through school Text Message on your Mobile.
- 2. Click on that link and join the Whatsapp Group of your Class & Section as updated in the website.
- 3. You must join the Class Group latest by Monday 06th July 2020.
- 4. NOTE : Before joining the Whatsapp group via given link Kindly paste and use this link on the mobile which you want to use for getting information.

PRINCIPAL

# अभिभावकों व विद्यार्थियों के लिए दिशा–निर्देश

प्रिय अभिभावक / विद्यार्थी

विद्यालय के शिक्षक विद्यार्थियों के साथ वेब ऐप – गूगल मीट के जरिये वार्तालाप करेंगे व पढ़ने योग्य सामग्री को विद्यालय की वेबसाईट पर ऑनलाइन शिक्षा हेतु अपलोड़ किया जायेगा।

कृपया निम्नलिखित निर्देशों को अच्छी तरह से पढ़ें –

रमार्टफोन (मोबाइल) में गूगल मीट ऐप को डाउनलोड व इंस्टॉल करने हेतु

- 1. स्मार्टफोन (मोबाइल) के गूगल प्ले स्टोर से गूगल मीट ऐप को डाउनलोड कर इंस्टॉल करें
- किसी भी जी—मेल अकाउन्ट / आई डी से साइन ईन करें (अगर जी—मेल अकाउन्ट नहीं हो तो एक नया अकाउन्ट बना लें)

रमार्टफोन (मोबाइल) के जरिये ऑनलाइन क्लास में शामिल होने हेतु

- रमार्टफोन (मोबाइल) में डाउनलोड गूगल मीट ऐप को खोलें व मीटींग कोड़ पर क्लिक कर विषय अध्यापक द्वारा वाट्सअप समूह में दिए गए कोड़ को भर कर या मीटींग कोड़ लिंक पर क्लिक कर इस ऑनलाइन क्लास में शामिल हो सकते है।
- ऑनलाइन क्लास में शामिल होने के लिए Ask to Join पर क्लिक करें, जिससे अध्यापक आपकों ऑनलाइन क्लास में शामिल कर लेगा।
- ऑनलाइन क्लास के दौरान अपने गूगल मीट ऐप का स्पीकर व कैमरा बन्द रखें ताकि कक्षा का संचालन बिना किसी बाधा के हो सके।
- अधिक जानकारी हेतु यूट्यूब पर गूगल मीट ऐप का उपयोग कैसे करें लिखकर विडीयों के माध्यम से जानकारी प्राप्त कर सकते है।

कंप्यूटर व लेपटॉप के द्वारा क्लास में शामिल होने हेतु

1. अपने कंप्यूटर व लेपटॉप में किसी भी बेब ब्राउजर में दिए गए लिंक को खोलें

https://meet.google.com

 विषय अध्यापक द्वारा वाट्सअप समूह में दिए गए मीटींग कोड़ को भर कर ऑनलाइन क्लास में शामिल हो सकते है।

वाट्सअप समूह में शामिल होने हेतु निर्देश

- 1. विद्याथियों को मोबाइल पर अपनी कक्षा के वर्ग के अनुसार एक लिंक मैसेज द्वारा भेजा जायेगा
- वेबसाइट पर अपलोड किए गए कक्षा व वर्ग के आधार पर आप इस लिंक पर क्लिक करके अपनी कक्षा के वाट्सअप समूह में शामिल हो सकते हैं
- दिए गए लिंक के अनुसार दिनांक 06 जुलाई (सोमवार) तक आपको अपनी कक्षा के समूह से जुडना हैं
- 4. इस लिंक को उसी मोबाइल में लेजाकर क्लिक करें जिस मोबाइल का आप उपयोग करेंगे।

प्राचार्य